## PROCEDURA GUIDATA PER CONSULTAZIONE DEL CEDOLINO ON-LINE

Collegarsi al portale dell'A.O.U. al seguente indirizzo <u>http://WWW.policlinico.unina.it</u>

Selezionare la voce nel Menù di sinistra "Sei del PERSONALE"

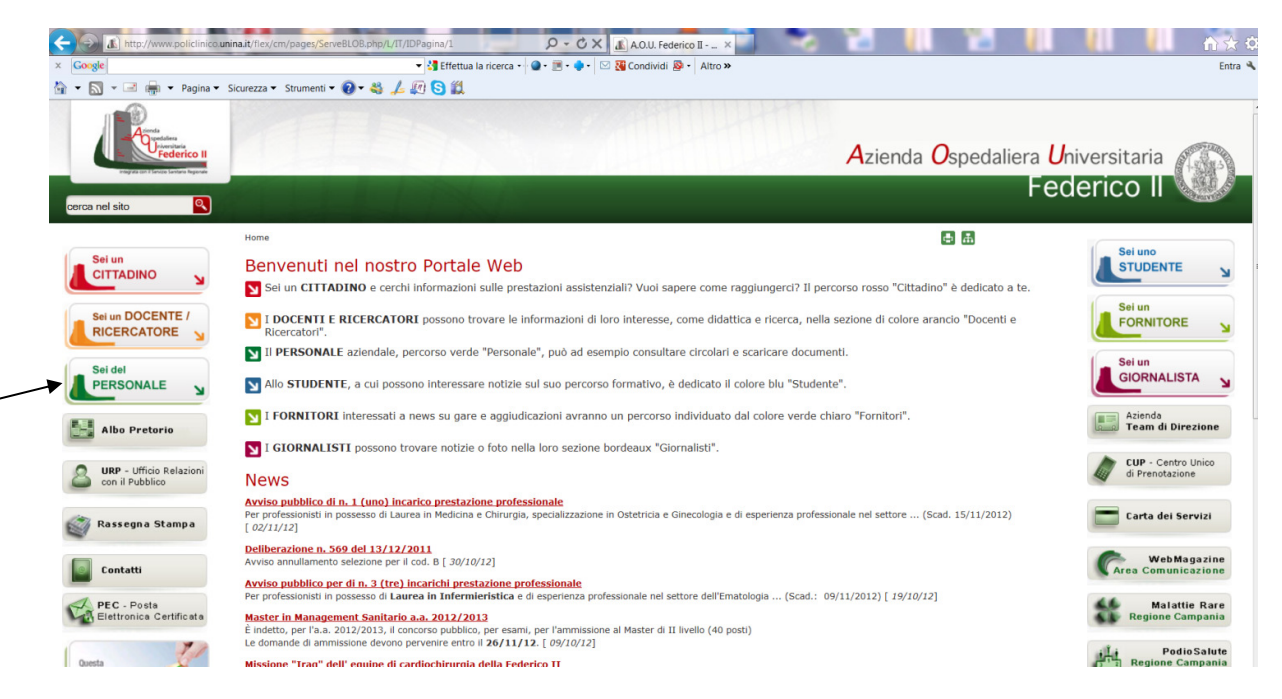

Nella succesiva pagina selezionare nel Menù di destra la voce "Accesso Intranet"

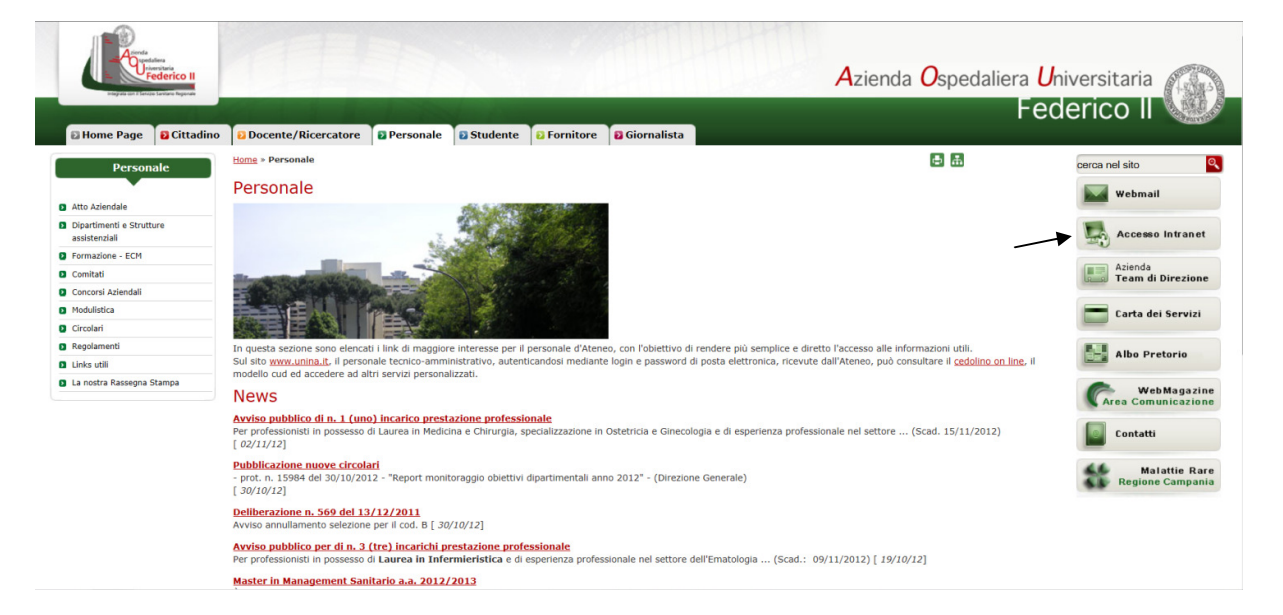

Inserire nome utente e psw della mail istituzionale unina, omettendo l'estenzione del dominio (@unina.it)

| Azie        | enda Ospedaliera Universitaria "Federico II"        |
|-------------|-----------------------------------------------------|
|             | Accesso Intranet                                    |
| Inserire la | ogin e password di posta elettronica (server unina) |
| Login       | rossi                                               |
| Password    | Accedi                                              |

E riselezionare nuovamente accedi.

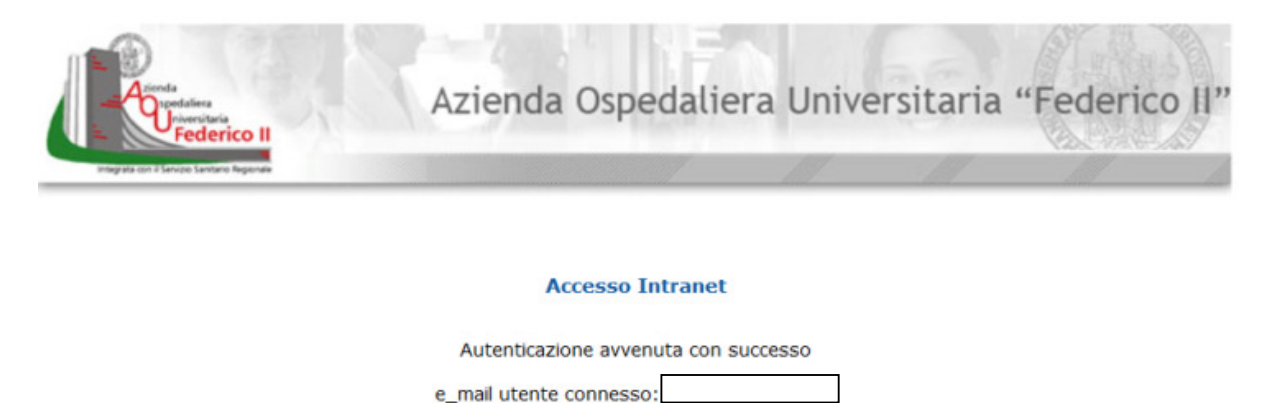

-> Accedi

Per visualizzare il cedolino cliccare sulla apposita icona come indicato in figura.

|               | Serviz                 | zi Intranet        |                      |
|---------------|------------------------|--------------------|----------------------|
|               |                        |                    |                      |
| Datawarehouse | Monitoraggio sicurezza | Rubrica telefonica | Cedolino elettronico |
|               |                        |                    | _                    |

Rinserire nome utente e psw della mail istituzionale unina, omettendo l'estenzione del dominio (@unina.it)

| ALL A | Portale Stipendi                                                        |
|-------|-------------------------------------------------------------------------|
|       | (c)2012 SAN.TEC. srl - Release 1.0<br>Username:<br>Password:<br>Accedil |